# ขั้นตอนการยื่นกู้ยืมนักศึกษาใหม่ (<u>ไม่</u>เคยกู้ยืม)

### กู้ยืมลักษณะที่ 1 (กยศ.เดิม) ภาคการศึกษาที่ 1

 เข้าสู่ระบบ www.studentloan.or.th เลือกระบบ e-studentloan (กรณีไม่มี แถบด้านบนให้คลิกมุมขวามือเส้น 3 เส้น เลือกนักเรียน/นักศึกษา คลิกผู้มีรหัสผ่านแล้ว

| หน้าหลัก                           |                                                                                                    |  |
|------------------------------------|----------------------------------------------------------------------------------------------------|--|
| เกี่ยวกับกองทุน                    |                                                                                                    |  |
| กฎหมายและระเบียบฯ                  |                                                                                                    |  |
| sะuu e-Studentloan -               |                                                                                                    |  |
| สถานศึกษา<br>นักเรียน / นักศึกษา 🧹 |                                                                                                    |  |
|                                    | ยินดีต้อนรับสู้ระบบ o-Studentioan สำหรับผู้กู้ กยศ. และ กรอ.<br>กองทุนเงินให้กู้ยืมเพื่อการศึกษา มุ่งสร้างโอกาสทางการศึกษาโดยสนับสนุนดำเล่าเรียน ดำใช้ง่ายที่เกี่ยวเนื่องกับ<br>การศึกษา และ ดำครองชิพ แก่นักเรียน นักศึกษาที่มีความงำเป็นตั้งแต่ระดับมัธยมปลายสายสามัญและสายอาชิพ<br>อาชิวศึกษา และอุดมศึกษา โดยไม่คิดดอกเบี้ยระหว่างศึกษาอยู่ และจะต้องชำระเงินดีนหลังจากจบการศึกษาแล้ว 2 ปี<br>โดยกองทุนฯ จะคิดอัตราดอกเบี้ยร้อยละ 1 ต่อปี ระยะเวลาผ่อนชำระดันทั้งสั่นไม่เกิน 15 ปี<br>กยศ. : ลักษณะที่ 1 เงินกู้ยืมเพื่อการศึกษา ให้แก่นักเรียนหรือนักศึกษาที่ตักษาในสาขาวิชาที่เป็นดวามต้องการ<br>หลักฯ                                                                                               |  |
|                                    | :คำแนะนำ:                                                                                                    |  |
|                                    | <ul> <li>ระบบ e-Studentioan มีมาตรการเพื่อป้องกันข้อมูลส่วนบุคคลจึงขอให้ท่านได้ศึกษาและปฏิบัติตามขั้นตอนตามลำตับ</li> <li>ท่านต้องลงทะเบียนและรับรหัสผ่านในการเข้าสู่ระบบ</li> <li>ท่านต้องให้ข้อมูลบุคคลที่เป็นความจริงตรงกับข้อมูลที่สำนักงานทะเบียนราษฎร์ ระบบจะตรวจสอบข้อมูลบุคคลของท่าน<br/>กับสำนักงานทะเบียนราษฎร์หากไม่ตรงกันท่านจะไม่สามารถยื่นคำขอฎัผ่านระบบได้</li> <li>ท่านตวรเป็นผู้ทำรายการทุกขั้นตอนด้วยด้วยอังเอง และ รักษารหัสผ่านในการเข้าสู่ระบบไว้เป็นความลับเพื่อป้องกันการ<br/>แอบอ้างการเข้าสู่ระบบ</li> <li>ท่านควรใช้ไปรแกรม Internet Explorer Version 8, 10 และ 11 เท่านั้น ในการเข้าสู่ระบบ</li> <li>การตั้งค่าเพิ่มสำหรับผู้ใช้ Internet Explorer Version 10 และ 11</li> </ul> |  |

2. บันทึกเลขประจำตัวประชาชน และรหัสผ่าน คลิกเข้าสู่ระบบ

|                                                    | 📌 โปรด                                                   | ง Login เข้าสู่ระบบ กย                                                  | ศ. และ กรอ.                                                         |
|----------------------------------------------------|----------------------------------------------------------|-------------------------------------------------------------------------|---------------------------------------------------------------------|
|                                                    | เลขประ                                                   | จำตัวประชาชน : *<br>รหัสผ่าน : *<br>เข้าสระบบ Reset รหั                 | 13 หลัก<br>สผ่าน                                                    |
| <mark>กยศ. : ลัก</mark><br>กรอ. : ลัก<br>ความต้องก | เษณะที่ 1 เงินกู้ยืมเ<br>ษณะที่ 2 เงินกู้ยืมเ<br>ารหลักฯ | ที่อการศึกษา ให้แก่นักเรียนหรื<br>พื่อการศึกษา ให้แก่นักเรียนหรื        | ่อนักศึกษาที่ขาดแคลนทุนทรัพย์<br>อนักศึกษาที่ศึกษาในสาขาวิชาที่เป็น |
| <ol> <li>เลือกจั<br/>ให้เลือ</li> </ol>            | ปีการศึกษาที่ต้อง<br>อกปีการศึกษา 2                      | งการยื่นกู้ เช่นต้องการยื่<br>562 ภาคเรียนที่ 1                         | นกู้ภาคการศึกษาที่ 1/2562                                           |
| ::<br>หลักฯ                                        | แสดงความประส<br>กยศ. : ลัก<br>เรือ กรอ. : ลัก            | งค์ขอกู้ยืมเงิน<br>ษณะที่ 1 เงินกู้ยืมเพื่อ<br>ษณะที่ 2 เงินกู้ยืมเพื่อ | อการศึกษา ให้แก่นักเรียนหรืะ<br>อการศึกษา ให้แก่นักเรียนหรืะ        |
| <u></u>                                            | ปรดอ่านข้อความ                                           | <u>ให้เข้าใจก่อนดำเนินการ</u>                                           |                                                                     |
| ให้<br>ช่                                          | ็นักเรียน /นักศึกษา<br>งท่านจะต้องดำเนิน                 | ุดลิกเลือกปีการศึกษาและภา<br>การภายในระยะเวลาที่กองทุน                  | คเรียนที่ประสงค์จะทำรายการ<br>เฯ กำหนด มิเช่นนั้นท่านจะไม่สามารถทำ  |
| (                                                  | 🖉 :: โปรดเลือก                                           | ปีการศึกษาและภาคการศ                                                    | <b>ใ</b> กษา                                                        |
|                                                    |                                                          | บ้านการศึกษา 2561 ภา                                                    | <b>เคเรียนที</b> ่ 2                                                |
|                                                    |                                                          | <u>coou</u> เปีการศึกษา 2562 ภา                                         | าคเรียนที่ 1                                                        |

ใส่รหัส PIN CODE ที่เคยตั้งไว้ ใช้เมาส์คลิกช่องรหัส PIN CODE ตัวเลขจะ
 ขึ้นมา และให้ใช้เมาส์คลิกตัวเลข ใส่เสร็จแล้ว คลิกยืนยันข้อมูล

| กรุณาระบุรหล PIN Code |                                |                        |  |  |
|-----------------------|--------------------------------|------------------------|--|--|
| รหัส<br>PIN           |                                | ****                   |  |  |
|                       |                                |                        |  |  |
| โปรดตรวจ              | เสอบความถูกต้องของร<br>ทะเบียน | ข้อมูล ก่อนยืนยันการลง |  |  |
| โปรดตรวจ              | เสอบความถูกต้องของร<br>ทะเบียน | ข้อมูล ก่อนยืนยันการลง |  |  |

5. เลือก แบบคำขอกู้ยืมเงิน

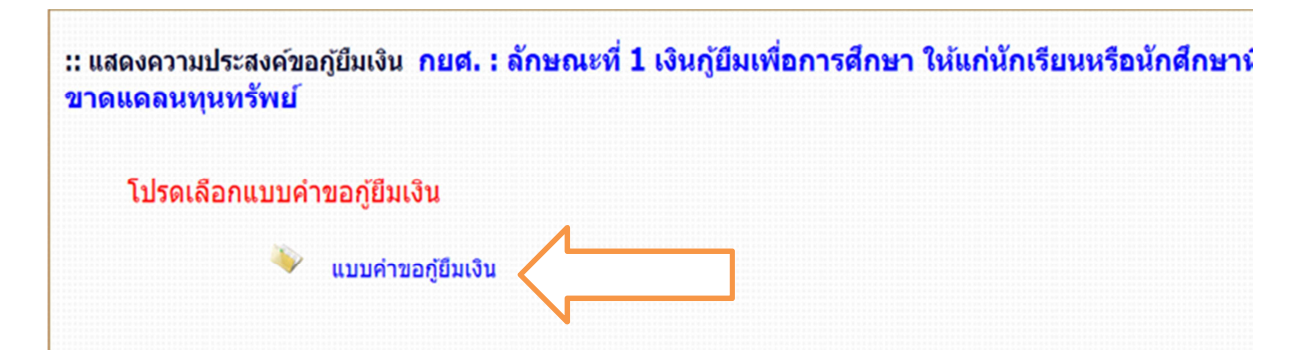

6. ระบบขึ้นให้เลือกประเภทการกู้ยืม ระดับการศึกษา ชั้นปี และชื่อสถานศึกษา

| ประเภทการภู้ยืมเงิน * | ด กยศ. : ลักษณะที่ 1 เงิน<br>O กรอ. : ลักษณะที่ 2 เงิน | เกู้ยืมเพื่อการศึกษา ให้แ<br>ภู้ยืมเพื่อการศึกษา ให้แก | ก่นักเรียนหรือนักศึกษาที่ข<br>เน็กเรียนหรือนักศึกษาที่ศึ | ยาดแคลนทุนทรัพย์<br>กษาในสาขาวิชาที่เป็นความค้องกา | เรหลักฯ |
|-----------------------|--------------------------------------------------------|--------------------------------------------------------|----------------------------------------------------------|----------------------------------------------------|---------|
| ระดับการศึกษา *       | อนุปริญญา, ปริญญาตรี                                   | ~                                                      |                                                          |                                                    |         |
| ชั่นปี *              | ●1 ○2 ○3 ○4 ○                                          | 5 0 6                                                  |                                                          |                                                    |         |
| ชื่อสถานศึกษา *       | เกษมบัณฑิต                                             |                                                        | คับหา                                                    |                                                    |         |
|                       | พิมพ์ชื่อสถานศึกษาที่ต้อง                              | งการแล้วกดปุ่ม ค้นหา                                   |                                                          |                                                    |         |

- ประเภทการกู้ยืม
  - สำหรับนักศึกษาที่สำเร็จการศึกษาระดับมัธยมปลาย ปวช. (ทั้งเคยกู้ยืม และไม่เคยกู้ยืม) มาเรียน มหาวิทยาลัยเกษมบัณฑิต เลือกเรียนคณะใดให้เลือกประเภทการกู้ยืมตามตารางข้างล่างนี้
  - สำหรับนักศึกษาที่ไม่เคยกู้ยืม ในระดับ ปวส.หรือระดับอุดมศึกษาจากมหาวิทยาลัยอื่น มาเรียน มหาวิทยาลัยเกษมบัณฑิต เลือกเรียนคณะใดให้เลือกประเภทการกู้ยืมตามตารางข้างล่างนี้
  - สำหรับนักศึกษาเก่าชั้นปีที่ 2 ขึ้นไปของมหาวิทยาลัยเกษมบัณฑิต (ไม่เคยกู้ยืม) เลือกเรียนคณะใด ให้เลือกประเภทการกู้ยืมตามตารางข้างล่างนี้

## ตารางแยกประเภทการกู้ยืม

| คณะ                      | สาขาวิชาที่กู้ยืมในลักษณะที่ 1                                                                                                    | สาขาวิชาที่กู้ยืมในลักษณะที่ 2                                                               |
|--------------------------|----------------------------------------------------------------------------------------------------|----------------------------------------------------------------------------------------------|
| บริหารธุรกิจ             | <ul> <li>การตลาด</li> <li>Marketing</li> <li>การเงินและการธนาคาร</li> <li>การจัดการ</li> <li>Entrepreneurial Management</li> <li>คอมพิวเตอร์ธุรกิจ</li> <li>การจัดการทรัพยากรมนุษย์</li> <li>นวัตกรรมธุรกิจการค้าสมัยใหม่</li> </ul> | - การบัญชี<br>- การขนส่งระหว่างประเทศ                                                        |
| นิติศาสตร์               | - นิติศาสตร์                                                                                                    |                                                                                              |
| นิเทศศาสตร์              | - สื่อสารการแสดงร่วมสมัย<br>- วิทยุโทรทัศน์และสื่อดิจิทัล<br>- การประชาสัมพันธ์<br>- การโฆษณา                                                                                                    | - สื่อสังคมออนไลน์และสารสนเทศดิจิทัล<br>- การภาพยนตร์และสื่อดิจิทัล                          |
| วิศวกรรมศาสตร์           | - เทคโนโลยีวิศวอุตสาหการ                                                                                                    | - วิศวกรรมศาสตร์หลักสูตร 3 ปี และ 4 ปี<br>ทุกสาขาวิชา<br>- นักบิน<br>- ช่างซ่อมบำรุงอากาศยาน |
| สถาปัตยกรรมศาสตร์        | - การออกแบบนิเทศศิลป์<br>- การออกแบบภายใน                                                                                                    | - สถาปัตยกรรมศาสตร์<br>- นวัตกรรมการออกแบบผลิตภัณฑ์                                          |
| ศิลปศาสตร์               | - การจัดการธุรกิจอสังหาริมทรัพย์<br>- การจัดการโรงแรม<br>- การจัดการท่องเที่ยว<br>- Hotel Management                                                                                                    | - การออกแบบแฟชั่น<br>- ภาษาอังกฤษเพื่อการสื่อสาร                                             |
| สถาบันพัฒนาบุคลากรการบิน | -                                                                                                    | - ธุรกิจการบิน<br>- Aviation Industry Management                                             |
| วิทยาศาสตร์และเทคโนโลยี  | -                                                                                                    | - วิทยาการคอมพิวเตอร์                                                                        |
| จิตวิทยา                 | - จิตวิทยา                                                                                                    | -                                                                                            |
| วิทยาศาสตร์การกีฬา       | - วิทยาศาสตร์การกีฬา<br>- การจัดการกีฬาและนันทนาการ                                                                                                    | -                                                                                            |
| พยาบาลศาสตร์             | -                                                                                                    | - พยาบาลศาสตร์                                                                               |

- ระดับการศึกษา เลือก อนุปริญญา, ปริญญาตรี

| บันทึกข้อมูลที่ท่านต้องการขอภู้ ปีการศึกษา 25                                                                                                    | 62                                                                                                    |
|----------------------------------------------------------------------------------------------------|----------------------------------------------------------------------------------------------------|
| ประเภทการกู้ยืมเงิน * ◉ กยศ. : ลักษณะที่ 1 เงินกู้ยืมเพื่อการศึกษา ให้<br>◯ กรอ. : ลักษณะที่ 2 เงินกู้ยืมเพื่อการศึกษา ให้                                                                                                    | แก่นักเรียนหรือนักศึกษาที่ขาดแคลนทุนทรัพย์<br>แก่นักเรียนหรือนักศึกษาที่ศึกษาในสาขาวิชาที่เป็นความต้องการหลักฯ                                                    |
| ระดับการศึกษา *  อนุปริญญา, ปริญญาตรี 🛛 🗸                                                                                                    |                                                                                                    |
| บันทึกข้อมูลที่ท่านต้องการขอภู้ ปีการศึกษา 2562<br>ประเภทการญี่ยืมเงิน * ● กยศ. : ลักษณะที่ 1 เงินญี่ยืมเพื่อการศึกษา ให้แก่นักเรียนหรือนักศึกษาที่ขาดแคลนทุนทรัพย์<br>○ กรอ. : ลักษณะที่ 2 เงินญัยืมเพื่อการศึกษา ให้แก่นักเรียนหรือนักศึกษาที่ศึกษาในสาขาวิชาที่เป็นความต้องการหลักฯ<br>ระดบการศึกษา * อนุปริญญา, ปริญญาตรี ▼<br>ชั้นปี * ● 1 ○ 2 ○ 3 ○ 4 ○ 5 ○ 6<br>ชื่อสถานศึกษา * เกษมบัณฑิต<br>ทิมพ์ชื่อสถานศึกษาที่ต้องการแล้วกดปุ่ม ค้นหา<br>อกลง ลัางจอภาพ กลับสู่หน้าหลัก |                                                                                                    |
| ชื่อสถานศึกษา * เกษมบัณฑิต                                                                                                    | บันทึกข้อมูลที่ท่านต้องการขอภู้ ปีการศึกษา 2562<br>ะเภทการถู่ยืมเงิน * ๏ กยศ. : ลักษณะที่ 1 เงินภู่ยืมเพื่อการศึกษา ให้แก่นักเรียนหรือนักศึกษาที่ขาดแคลนทุนทรัพย์ |
| บันทึกข้อมูลที่ท่านต้องการขอภู้ ปีการศึกษา 2562<br>ประเภทการภู้ยืมเงิน * ● กยศ. : ลักษณะที่ 1 เงินภู้ยืมเพื่อการศึกษา ให้แก่นักเรียนหรือนักศึกษาที่ขาดแคลนทุนทรัพย์<br>○ กรอ. : ลักษณะที่ 2 เงินภู้ยืมเพื่อการศึกษา ให้แก่นักเรียนหรือนักศึกษาที่ศึกษาในสาขาวิชาที่เป็นความต้องการหลักฯ<br>ระดับการศึกษา * อนุปริญญา, ปริญญาตรี ▼<br>ชั้นปี * ●1 ○2 ○3 ○4 ○5 ○6<br>ชื่อสถานศึกษา * เกษมบัณฑิต<br>พิมพ์ชื่อสถานศึกษาที่ต้องการแล้วกตปุ่ม ค้นหา                                       |                                                                                                    |
| ตกลง ล้างจอภาพ กลับสู่หน้าหลัก                                                                                                    |                                                                                                    |

 ชั้นปีในกรณีนักศึกษาใหม่สมัครเรียนปีแรก เลือกชั้นปีที่ 1 นักศึกษาเก่าที่เคย เรียนกับมหาวิทยาลัยแล้วขอกู้ยืมเป็นปีแรก ให้นับชั้นปีใส่ปีปัจจุบันที่กำลังศึกษา อยู่

| บันทึกข้อมูลที่ท่                    | านต้องการของ                                                                                                    | วู้ ปีการศึกษา 2562                                          |                                                            |                                                   |
|--------------------------------------|----------------------------------------------------------------------------------------------------|--------------------------------------------------------------|------------------------------------------------------------|---------------------------------------------------|
| ประเภทการภู้ยืมเงิน * 💿 กยด<br>〇 กรอ | 1. : ลักษณะที่ 1 เงิ<br>. : ลักษณะที่ 2 เงิา                                                                                                    | นภู้ยืมเพื่อการศึกษา ให้แก่<br>เภู้ยืมเพื่อการศึกษา ให้แก่ช่ | นักเรียนหรือนักศึกษาที่ขาดแ<br>เกเรียนหรือนักศึกษาที่ศึกษา | คลนทุนทรัพย์<br>ในสาขาวิชาที่เป็นความต้องการหลักฯ |
| ระดับการศึกษา * อนุปริฤ              | มญา, ปริญญาตรี                                                                                                    |                                                              |                                                            |                                                   |
| ชั่นปี * 💿 1 (                       | 02 03 04 0                                                                                                    | 5 06                                                         |                                                            |                                                   |
| ชื่อสถานศึกษา * เกษมบั               | บนทศขอมูลทหานตองการขอญ บการศกษา 2002<br>ะเภทการถู้ยึมเงิน * ๏ กยศ. : ลักษณะที่ 1 เงินถู่ยืมเพื่อการศึกษา ให้แก่นักเรียนหรือนักศึกษาที่ขาดแคลนทุนทรัพย์<br>O กรอ. : ลักษณะที่ 2 เงินภู่ยืมเพื่อการศึกษา ให้แก่นักเรียนหรือนักศึกษาที่ศึกษาในสาขาวิชาที่เป็นความต้องการหลักข<br>ระดับการศึกษา * อนุปริญญา, ปริญญาตรี ♥<br>ชั่นปี * ๏ 1 O 2 O 3 O 4 O 5 O 6<br>ชื่อสถานศึกษา * เกษมบัณฑิต<br>พิมพ์ชื่อสถานศึกษาที่ต้องการแล้วกตปุ่ม ค้นหา |                                                              |                                                            |                                                   |
| พิมพ์ชื                              | อสถานศึกษาที่ต้อ                                                                                                    | งการแล้วกดปุ่ม ค้นหา                                         |                                                            |                                                   |
| ตกลง                                 | ล้างจอภาพ                                                                                                    | กลับสู่หน้าหลัก                                              |                                                            |                                                   |
|                                      |                                                                                                    |                                                              |                                                            |                                                   |

 ชื่อสถานศึกษา พิมพ์คำว่า เกษมบัณฑิต คลิกค้นหา เลือก มหาวิทยาลัยเกษม บัณฑิต

| 🥖 https:                | //eservices.studentloan.or.th/S          | SLFSTUDENT/jsp/help/Help_Univ.jsp - Internet Explorer |               | - • ×    |
|-------------------------|------------------------------------------|-------------------------------------------------------|---------------|----------|
| https://www.second.com/ | ://eservices. <b>studentloan.or.th</b> / | SLFSTUDENT/jsp/help/Help_Univ.jsp                     |               | <b>a</b> |
| ลำดับ                   | รหัสสถานศึกษา                            | ชื่อสถานดีกษา                                         | จังหวัด       | <u> </u> |
| 1                       | 001728                                   | มหาวิทยาสัยเกษมบัณฑิต                                 | กรุงเทพมหานคร |          |
|                         |                                          |                                                       |               |          |
|                         |                                          |                                                       |               |          |
|                         |                                          |                                                       |               |          |

7. กรอกข้อมูลเรียบร้อยแล้วคลิก ตกลง

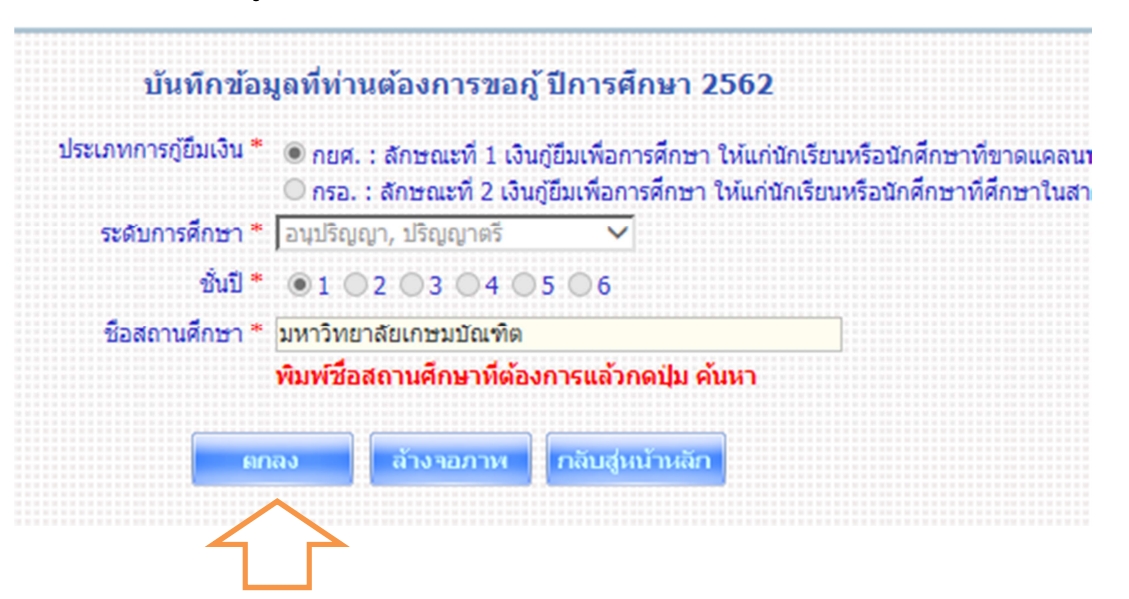

- 8. บันทึกข้อมูลเรียบร้อยแล้วคลิกตกลง ระบบไปหน้าให้กรอกคำยืนยันการขอ กู้ยืมเงินปรากฏขึ้นมา กรอกข้อมูลที่เป็นปัจจุบันที่สุด
- ข้อ 1 ข้อมูลสถานศึกษา

| 1. ข้อมูลสถานศึกษา                                               | แบบ<br>กยศ. : ลักษณะที่ 1 เงินภู้ยืม<br>โปรดอ่าน:                            | เค่าขอญ้ยืมเงิน กองทุนเงินให้<br><mark>เพื่อการศึกษา ให้แก่นัก</mark><br>หลักสูตร อุดมศึก<br>ข้อความโดยละเอียดและกรอ | ัญ้ยืมเพื่อการศึกษา<br><mark>เรียนหรือนักศึกษา</mark><br>ษา<br>กข้อมูลตามความเป็นจริ | ที่ขาดแคลนทุนทรัพย์<br>ง                      |
|------------------------------------------------------------------|------------------------------------------------------------------------------|----------------------------------------------------------------------------------------------------|--------------------------------------------------------------------------------------|-----------------------------------------------|
| ชื่อสถานศึกษา                                                    | มหาวิทยาลัยเกษมบัณฑิต                                                        | ปีการศึกษา 2562                                                                                                    | ภาคการศึกษา 1                                                                        |                                               |
| ระดับ                                                            | * 🔿 อนุปริญญา 🔿 ปริญญาตรี                                                    | คณะ *                                                                                                    |                                                                                      | เลือกคณะ                                      |
| เวลาการศึกษาตามหลักสูตร<br>การเรียนการสอน<br>ขันปีที่ท่านจะขอกู้ | * 01 02 03 04 05 06<br>* 0 โครงการปกติ 0 โครงการพิเศษ<br>* 01 02 03 04 05 06 | 🗌 กรณี                                                                                                    | ่ไม่พบคณะที่ต้องการ และ                                                              | ะกรุณาดิดต่อสถานศึกษาเพื่อเพิ่มเดิมคณะของท่าน |

## ข้อมูลที่ระบบขึ้นให้ คือ

- ชื่อสถานศึกษา มหาวิทยาลัยเกษมบัณฑิต
- ระดับ ปริญญาตรี
- ปีการศึกษา ปัจจุบันที่เลือกในข้อ 3

ข้อมูลที่ต้องบันทึกเพิ่ม คือ

เวลาการศึกษาตามหลักสูตร ดูจากตัวเลขรหัสนักศึกษาตัวที่ 7 เลือกดังนี้

| รหัสนักศึกษาตัวที่ 7 เป็นเลข | ใส่ในระบบ ช่องหลักสูตร เลือก |
|------------------------------|------------------------------|
| 2                            | 4                            |
| 4                            | 4                            |
| 6                            | 3                            |

- การเรียนการสอน เลือกโครงการปกติ

- ชั้นปีที่ท่านจะขอกู้ ดูจากรหัสนักศึกษา 2 ตัวหน้า นับจนถึงปีปัจจุบันที่ขอกู้ยืม
   ตัวอย่างคือ 610101422334 จะขอกู้ปี 2562 ให้นับ 61,62 เป็นเลือกชั้นปีที่
   2 เป็นต้น
- คณะ คลิกเลือกคณะ จะมีคณะมาให้เลือก ดูจากรหัสนักศึกษาตัวที่ 3 4 ดังนี้

| รหัสนักศึกษาตัวที่ 3-4 เป็นเลข | เลือกคณะ                   |
|--------------------------------|----------------------------|
| 01 และ 51                      | คณะบริหารธุรกิจ            |
| 02                             | คณะนิติศาสตร์              |
| 03                             | คณะนิเทศศาสตร์             |
| 04                             | คณะวิศวกรรมศาสตร์          |
| 05                             | คณะสถาปัตยกรรมศาสตร์       |
| 06 และ 56                      | คณะศิลปศาสตร์              |
| 07                             | คณะวิทยาศาสตร์และเทคโนโลยี |
| 08                             | คณะจิตวิทยา                |
| 09                             | คณะวิทยาศาสตร์การกีฬา      |
| 10                             | คณะพยาบาลศาสตร์            |
| 61 และ 65                      | สถาบันพัฒนาบุคลากรการบิน   |

#### ข้อ 2 ข้อมูลบุคคล

| (2.1) เลขประจำตัวประชาชน                  | 1 1.00  |       |  |    |  |
|-------------------------------------------|---------|-------|--|----|--|
| (2.2) ชื่อ                                | : 1     |       |  |    |  |
| (2.3) สกุล                                | : 07    | 50    |  |    |  |
| (2.4) วันเดือนปีเกิด                      | : 11/10 | /2543 |  |    |  |
| (2.5) รหัสนักศึกษา                        | :*      |       |  |    |  |
| (2.6) ที่อยู่ตามทะเบียนบ้าน               | : [     |       |  | ĩa |  |
| (2.7) เบอร์โทรศัพท์ที่สามารถ<br>ติดต่อได้ | :*      |       |  |    |  |
| (2.8) เบอร์โทรศัพท์มือถือ                 | :       |       |  |    |  |
| (2.0) E-mail Address                      | . *     |       |  |    |  |

#### ข้อมูลที่ระบบขึ้นให้ คือ

- เลขประจำตัวประชาชน
- ชื่อ สกุล หากมีการเปลี่ยนแปลงโทรติดต่อ กยศ. 02-0164888 เพื่อแก้ไข ก่อนจึงดำเนินการยื่นต่อไปได้
- วันเดือนปีเกิด
- ที่อยู่ตามทะเบียนบ้าน หากมีการเปลี่ยนแปลงโทรติดต่อ กยศ. 02-0164888
   เพื่อแก้ไขก่อนจึงดำเนินการยื่นต่อไปได้

ข้อมูลที่ต้องบันทึกเพิ่ม คือ

- รหัสนักศึกษา ใส่ รหัสนักศึกษาปัจจุบัน ของเกษมบัณฑิต ไม่ใส่ขีด
- เบอร์โทรศัพท์ที่สามารถติดต่อได้ ใส่ เบอร์โทรศัพท์ที่ติดต่อได้ ไม่ใส่ขีด
- เบอร์โทรศัพท์มือถือ ใส่เบอร์โทรศัพท์ที่ติดต่อได้ไม่ใส่ขีด พอคลิกไปช่องอื่นขีด จะขึ้นมาเองไม่ต้องแก้ไขใด ๆ
- E-mail Address ใส่ E-mail ที่นักศึกษาใช้ปัจจุบัน แนะนำใช้ของ gmail

**ข้อมูลสถานะการกู้ยืม** นักศึกษาเคยกู้ยืมคลิกในช่อง 1. ไม่เคยกู้ยืม

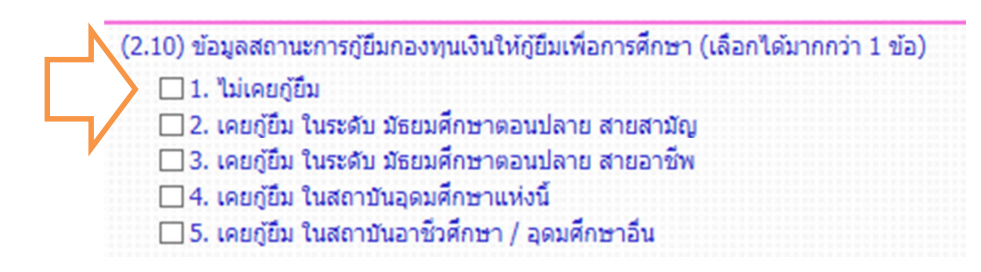

**ข้อ 3 ข้อมูลบิดา มารดา หรือผู้ปกครอง** กรอกข้อมูลเกี่ยวกับรายได้ครอบครัว การ <u>กรอกข้อมูลให้ตรง</u>กับเอกสารหนังสือรับรองรายได้ หรือสลิปเงินเดือน ที่นำยื่นกับ กองทุน

| 3. ข้อมูลบิดา มารดา หรือผู้ปกครอง                         |      |                                   |    |
|-----------------------------------------------------------|------|-----------------------------------|----|
| (3.1) อาชีพบิดา/ผู้ปกครอง                                 | :*-  |                                   | ✓  |
| (3.2) อาชีพมารดา/ผู้ปกครอง                                | :* - |                                   |    |
| (3.3) รวมรายได้ครอบครัวต่อปี                              | :*   | 0.0 ארע                           | // |
| (3.4) จำนวนพี่น้องที่กำลังศึกษาอยู่<br>(ไม่รวมตัวท่านเอง) | :*   | ในกรณีที่ไม่มีพี่น้องให้ระบุเลข 0 | Κ. |
| (3.5) เบอร์โทรศัพท์บ้านของ บิดา/<br>มารดา/ผู้ปกครอง       | :*   |                                   | N  |
| (3.6) เบอร์โทรศัพท์มือถือของ บิดา/<br>มารดา/ผู้ปกครอง     | :*   |                                   |    |

**ข้อ 4 ความประสงค์ขอกู้ยืม** ให้นักศึกษาคลิกความประสงค์ขอกู้ยืม ขอกู้ค่าเล่า เรียนคลิกช่องค่าเล่าเรียน ขอกู้ค่าครองชีพ คลิกช่องค่าครองชีพ <mark>ห้ามคลิกช่องค่าใช้จ่าย</mark> เกี่ยวเนื่องกับการศึกษา

ความประสงค์ขอกู้

 คำเล่าเรียน (ก่อนเลือกจะถู้คำเล่าเรียน โปรดติดต่อสถานศึกษาท่านก่อนว่าจะมีการเรียกเก็บหรือไม่)
 ค่าใช้จ่ายที่เกี่ยวเนื่องกับการศึกษา
 ค่าครองชีพ (ค่าครองชีพ คือเงินที่ผู้กู้จะได้รับทุกเดือน โดยโอนเงินเข้าบัญชีธนาคารกรุงไทยของท่าน)

#### ข้อ 5 เงื่อนไขการโอนเงินผ่านบัญชีธนาคาร

 เลือกธนาคารที่เปิดบัญชีใช้ในการกู้ยืม มี 2 ธนาคาร คือ ธนาคารกรุงไทย จำกัด (มหาชน) และธนาคารอิสลามแห่งประเทศไทย  เลือกรูปแบบการทำสัญญา มี 2 แบบ สัญญาแบบทั่วไป และสัญญาตามหลัก ศาสนาอิสลาม

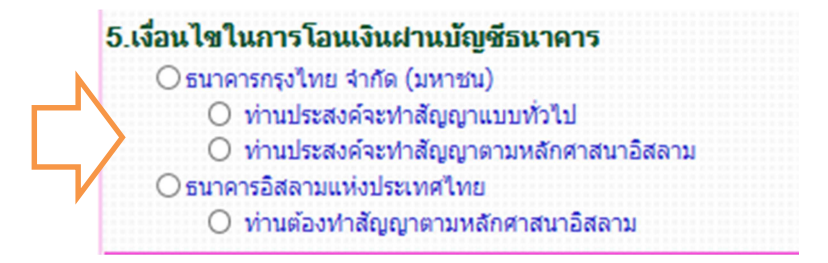

**ข้อ 6 รับเงื่อนไขทำสัญญาตามหลักศาสนาอิสลาม** คลิกในกรณีที่เลือกการทำ สัญญารูปแบบสัญญาตามหลักศาสนาอิสลาม

6. รับเงื่อนไขทำสัญญาตามหลักศาสนาอิสลาม 🛛

**ข้อ 7 ยืนยันข้อมูล** เมื่อกรอกข้อมูลครบถ้วนแล้ว คลิกยอมรับ และบันทึกแบบ

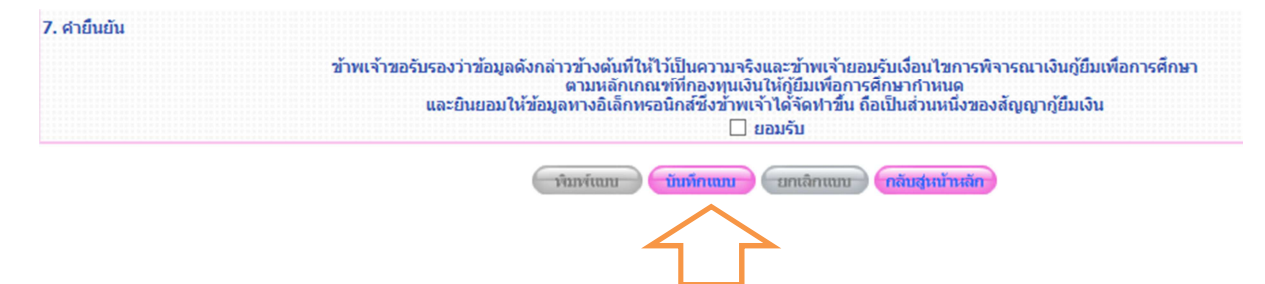

 ระบบขึ้นคำว่าโปรดติดต่อกับทางสถานศึกษาของท่าน เพื่อสถานศึกษาจะได้ ดำเนินการขั้นตอนต่อไป เมื่อขึ้นข้อความนี้แสดงว่ายื่นกู้ยืมผ่านระบบ e-studentloan เรียบร้อยแล้ว ให้คลิก ok

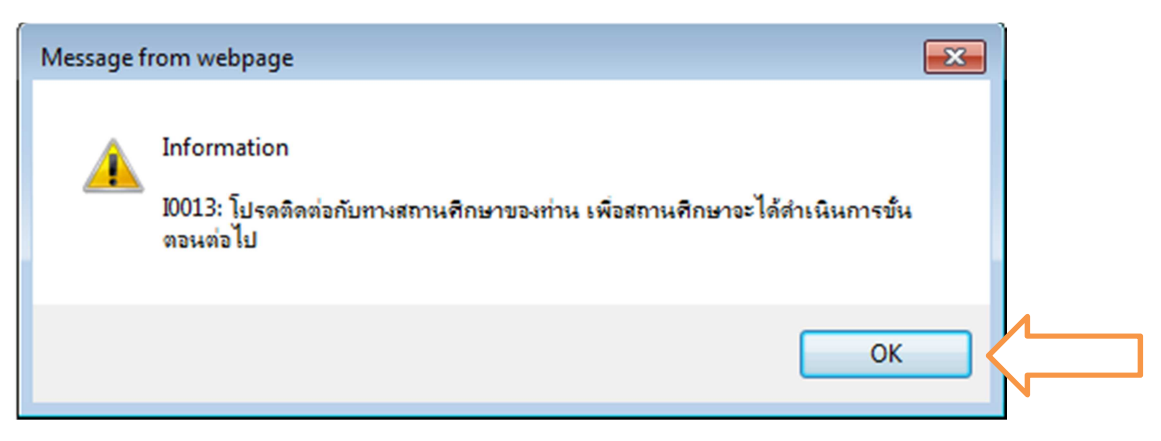

7. เมื่อคลิก ok ระบบขึ้นคำว่า พิมพ์แบบ ให้คลิก พิมพ์แบบ

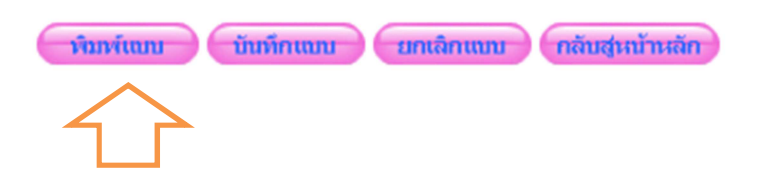

8. ระบบขึ้นวิธีการตั้งค่าในการพิมพ์แบบคำยืนยันขอกู้ยืม คลิก ok

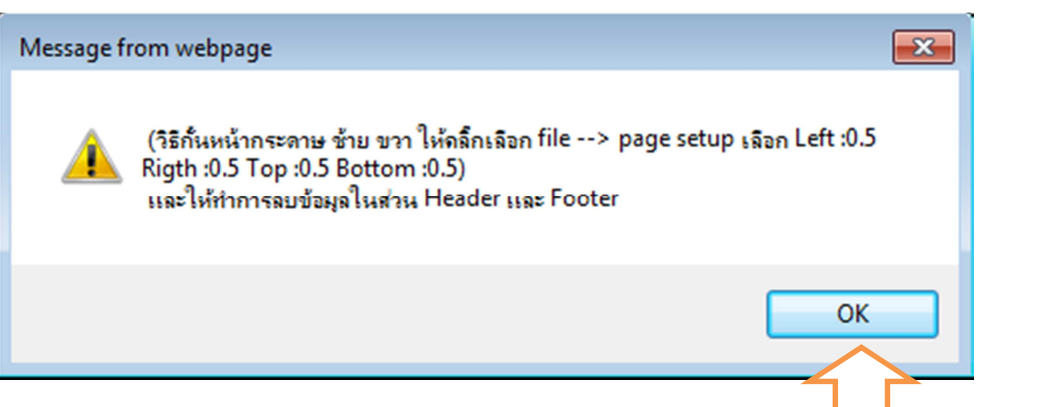

9. หน้าจอขึ้นแบบคำยืนยันมาเต็มรูปแบบ คลิกรูปเฟือง ไปที่ Print เลือก Print preview....

| Print Ctrl+P                                                            | Print                                                                                                    |
|-------------------------------------------------------------------------|----------------------------------------------------------------------------------------------------|
| Print preview                                                           | File                                                                                                    |
| Page setup                                                              | Zoom (110%)<br>Safety                                                                                                    |
| เศ็กษา 2562 ภาดการศึกษา 1<br>จักสูตร <u>4 ปี</u><br>จะขอกู่ ชั้นปีที่ 2 | Add site to Start menuView downloadsCtrl+JManage add-onsF12 Developer ToolsGo to pinned sitesCompatibility View settings |
|                                                                         | Report website problems<br>Internet options<br>About Internet Explorer                                                   |

10. ตั้งค่าหน้ากระดาษ ใส่กั้นหน้าหลัง บนล่าง เป็น 0 และหัวเว็บ ท้ายเว็บ ใส่ไม่ กำหนด Empty คลิก ok

| 🦲 Print F | Preview                                                                                                    |                                                                     |                 |                                                                                                    |
|-----------|----------------------------------------------------------------------------------------------------|---------------------------------------------------------------------|-----------------|----------------------------------------------------------------------------------------------------|
|           |                                                                                                    | 1 Page View                                                         | Shrink To Fit V |                                                                                                    |
| (         | Page Setup (Alt+U)                                                                                                    | + +                                                                 |                 |                                                                                                    |
|           | Page Setup Page Size: A4  Point Landscape Print Background Colors and Images C Enable Shrink-to-Fit Headers and Footers Header: Empty- Empty- Change font | Margins (millimete<br>Left: 0<br>Right: 0<br>Top: 0<br>Bottom: 4.23 | IS)             | <ul> <li>การขอกู้มีมเจ้า</li> <li>มลัก</li> <li>มลัก&lt;</li></ul> |
|           |                                                                                                    |                                                                     | :               |                                                                                                    |

11. ตั้งค่าแล้ว ต้องการพิมพ์ หรือ save เป็น pdf หรือ jpg ไว้ ไปที่รูปเครื่องพิมพ์

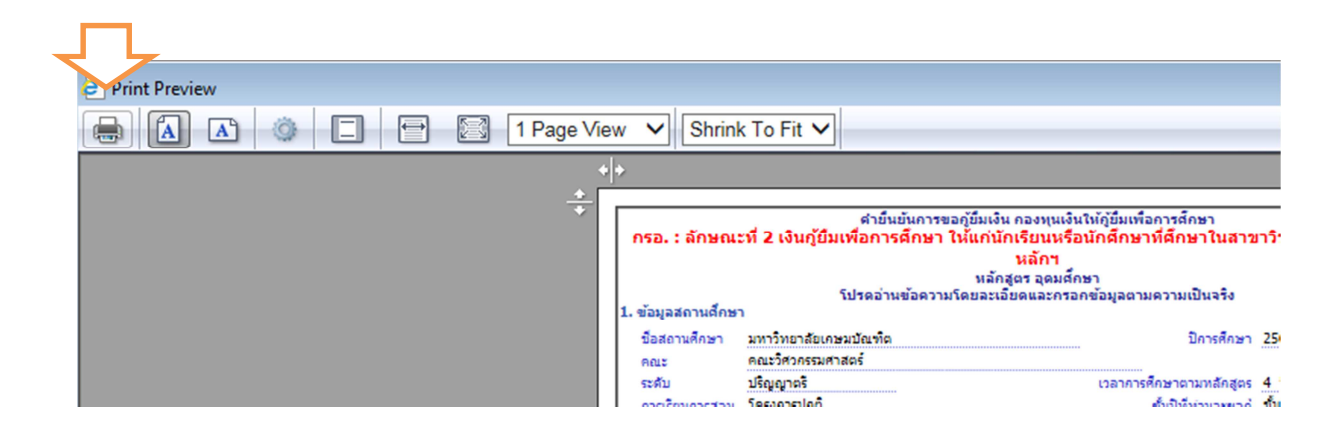

12.กรณีต้องการพิมพ์ออกมาเลือกเครื่องพิมพ์ที่ต่อกับเครื่องคอมพิวเตอร์เครื่องนั้น กรณีต้องการ save เป็น pdf หรือ jpg ให้เลือกเครื่อง PDF ...

ทั้ง 2 กรณีเลือกแล้วกด Print

| 🖶 Print                                                                     |                                   |
|-----------------------------------------------------------------------------|-----------------------------------|
| General Options                                                             |                                   |
| Select Printer                                                              |                                   |
| HP LaserJet 1020 on ying                                                    | Microsoft XPS Doc     Doc     Doc |
| HP LaserJet Professional P1102 on narta                                     | aya-01                            |
| < III.                                                                      | •                                 |
| Status: Ready<br>Location:                                                  | Print to file Preferences         |
| Comment: PDFCreator Printer                                                 | Find Printer                      |
| Page Range                                                                  |                                   |
| © All                                                                       | Number of copies: 1               |
| Selection     Current Page     Pages:                                       |                                   |
| Enter either a single page number or a single page range. For example, 5-12 | 1 2 3 3                           |
|                                                                             |                                   |
| Prir                                                                        | nt Cancel Apply                   |
| 1                                                                           |                                   |

 พิมพ์ออกมาจำนวน 1 แผ่น ตรวจสอบความถูกต้องของข้อมูลให้เรียบร้อย แล้ว ลงชื่อด้วยปากกาสีน้ำเงิน ไม่มีคำนำหน้านาม นำส่งในวันเซ็นแบบยืนยันของ ภาคการศึกษานั้น ๆ

| Stagazonalism         dagazonalism         dagazonalismi         dagazonalismi         dagazonalism                                                                                                    | : ลักษณะที่ 2 เงินภู้ยืม                                                                                                    | งเพื่อการศึกษา ใน้แก่นัก                                                                | กระกุณหรือนักสึกษาที่สึกษา<br>หรือนหรือนักสึกษาที่สึกษา<br>หลักฯ<br>(อา จุลมส์กษา                                                                 | ในสาขาวิชาที่เป็นความต้องการ                                                                                                    |
|----------------------------------------------------------------------------------------------------|----------------------------------------------------------------------------------------------------|-----------------------------------------------------------------------------------------|----------------------------------------------------------------------------------------------------|----------------------------------------------------------------------------------------------------|
| ມ ສວງສະການຄາສາ<br>ສະສະ ສະການສາດສາງ<br>ສະສະ ສະການສາງ<br>ສະສະ ສະການສາງ<br>ສະສະ ສະການສາງ<br>ສະສະ ສະການສາງ<br>ສະສະ ສະການສາງ<br>ສະສະ ສະການສາງ<br>ສະຫະບັດສາງ<br>(1) ແລະບັດການສາງ<br>(2) ບໍ່ມີສະມານສາງ<br>(2) ບໍ່ມີສະມານສາງ<br>(2) ບໍ່ມີຄະນະສາງ<br>(2) ບໍ່ມີຄະນະສາງ<br>(2) ບໍ່ມີຄະນະສາງ<br>(2) ບໍ່ມີຄະນະສາງ<br>(2) ບໍ່ມີຄະນະສາງ<br>(2) ບໍ່ມີຄະນະສາງ<br>(2) ບໍ່ມີຄະນະສາງ<br>(2) ບໍ່ມີຄະນະສາງ<br>(2) ບໍ່ມີສະມານສາງ<br>(2) ບໍ່ມີສະມານສາງ<br>(2) ບໍ່ມີສະມານສາງ<br>(2) ບໍ່ມີສະມານສາງ<br>(2) ບໍ່ມີສະມານສາງ<br>(2) ບໍ່ມີສະມານສາງ<br>(2) ບໍ່ມີຄະນະສາງ<br>(2) ບໍ່ມີສະມານສາງ<br>(2) ບໍ່ມີສະມານສາງ<br>(2) ບໍ່ມີສະມານສາງ<br>(2) ບໍ່ມີສະມານສາງ<br>(2) ບໍ່ມີສະມານສາງ<br>(2) ບໍ່ມີສະມານສາງ<br>(2) ບໍ່ມີສະມານສາງ<br>(2) ບໍ່ມີສະມານສາງ<br>(2) ບໍ່ມີສະມານສາງ<br>(2) ບໍ່ມີສະມານສາງ<br>(2) ບໍ່ມີສະມານສາງ<br>(2) ບໍ່ມີສະມານສາງ<br>(2) ບໍ່ມີສະມານສາງ<br>(2) ບໍ່ມີຄະນານອງ<br>(2) ບໍ່ມີຄະນານອງ<br>( |                                                                                                    | รปรดอ่ามข้อความโดยละเอื                                                                 | ขดและกระกข้อมูลตามความเป็น                                                                                                    | (ufa                                                                                                    |
| Sastandan zontinenteurezed<br>sasta sastandan zontinenteurezed<br>usu siggonel<br>usunnekuranzed<br>usu siggonel<br>usunnekuranzed<br>usunnekuranzed<br>usunnekuranzed<br>usunnekuranzesi<br>siggoneze<br>(21) usuberhitikaranekuranzet<br>(21) usuberhitikaranekuranzet<br>(21) usuberhitikaranekuranzet<br>(22) sastanda<br>(23) tudavbika<br>(24) etsebakan<br>(25) siggeneze<br>(24) etsebakan<br>(25) siggeneze<br>(25) siggeneze<br>(26) usetherhitikaranekuranzet<br>(27) usetherhitikaranekuranzet<br>(26) usetherhitikaranekuranzet<br>(27) usetherhitikaranekuranzet<br>(28) usetherhitikaranekuranzet<br>(29) usetherhitikaranekuranzet<br>(20) usetherhitikaranekuranzet<br>(26) usetherhitikaranekuranzet<br>(27) usetherhitikaranekuranzet<br>(28) usetherhitikaranekuranzet<br>(29) usetherhitikaranekuranzet<br>(20) usetherhitikaranekuranzet<br>(20) usetherhitikaran<br>(20) usetherhitikaranekuranzet<br>(20) usetherhitikaranekuranzet<br>(20) usetherhitikaranekuranzet<br>(24) etsebakanza<br>(25) singetare (sigtanzet)<br>(26) usetherhitikaranzet<br>(27) usetherhitikaranzet<br>(29) usetherhitikaranzet<br>(20) usetherhitikaranzet<br>(20) usetherhitikaranzet<br>(20) usetherhitikaranzet<br>(20) usetherhitikaranzet<br>(20) usetherhitikaranzet<br>(20) usetherhitikaranzet<br>(20) usetherhitikaranzet<br>(25) singetare (sigtan)<br>(20) usetherhitikaranzet<br>(20) usetherhitikaranzet<br>(20) usetherhitikara                                                               | สถารสกรา                                                                                                    |                                                                                         |                                                                                                    |                                                                                                    |
| nait                                                                                                    | השארפא לראע                                                                                                    | angere.                                                                                 | 24.                                                                                                    | 2562 mmms6nan 1                                                                                                    |
| ter i                                                                                                    | Autorotan A                                                                                                    | THE S                                                                                   |                                                                                                    |                                                                                                    |
| therefore splane set and mental and set and set                                                                                                    | Tassantian                                                                                                    |                                                                                         | Auto dana                                                                                                    | anger 4 5                                                                                                    |
|                                                                                                    | ดีการผู้มีมระดับ อุดมศึกษา                                                                                                    | 1                                                                                       |                                                                                                    | and the second second se |
| (2.1) เลรมโรรที่สำรับราคาม     (2.2) มีล - คกล     (2.3) ร้านเส็มปมโส     (2.2) ร้านร้านหน้าไส     (2.3) ร้านเส็มปมโส     (2.2) ร้านร้านหน้าไส้การ     (2.3) ร้านเส็มปมโส     (2.4) ร้านร้างก็กันรา     (2.4) ร้านร้างก็กันรา     (2.5) ร้านสูงรามทางน้องมาม     (2.6) และทั่งเข้า     (2.6) เละหร้างที่มีสารและส่วยและส่วน     (2.6) และทั่งเข้า     (2.7) และทั่งและกับสื่อสารและระด้านสารและส่วนและร้างร้านและทรางสารและสารและร้างสารและสารและสารและร้างสารและสารและสารแล                                                                                                    | ueea                                                                                                    |                                                                                         |                                                                                                    |                                                                                                    |
| 2.2) ຄື - ຄາຍ<br>2.3) ກໍເລັ້ອມບໍລິດ<br>2.4) ເກລັດເປັນເລັ້ອມ<br>2.5) ກິລະເກັນການເຮັດເອັດເອັດ<br>2.5) ກິລະການການເຮັດເອັດເອັດ<br>2.5) ກິລະການການເຮັດເອັດເອົາ<br>2.7) ເມລະປັນທະການໃຫຍ້ອອກ<br>2.7) ເມລະປັນທະການໃຫຍ້ອອກ<br>2.8) ເພລະກັບເອົາ<br>2.9) ເມລະປັນທະການໃຫຍ້ອອກ<br>2.9) ເມລະປັນທະການໃຫຍ້ອອກ<br>2.9) ເມລະປັນທະການໃຫຍ້ອອກ<br>2.9) ເມລະປັນທະການໃຫຍ້ອອກ<br>2.9) ເມລະປັນທະການໃຫຍ້ອອກ<br>2.9) ເມລະປັນທະການໃຫຍ້ອອກ<br>2.9) ເມລະປັນທະການໃຫຍ່ອອກ<br>2.9) ເມລະປັນທະການໃຫຍ່ອອກ<br>2.9) ເມລະປັນ<br>2.9) ເມລະປັນ<br>2.9) ເມລະປັນ<br>2.9) ເມລະປັນ<br>2.9) ເມລະປັນ<br>2.9) ເມລະປັນ<br>2.9) ເມລະປັນ<br>2.9) ເມລະປັນ<br>2.9) ເມລະປັນ<br>2.9) ເມລະປັນ<br>2.9) ເມລະປັນ<br>2.9) ເມລະປັນ<br>2.9) ເມລະປັນ<br>2.9) ເມລະປັນ<br>2.9) ເມລະປັນ<br>2.9) ເມລະປັນ<br>2.9) ເມລະບັນ<br>2.9) ເມລະປັນ<br>2.9) ເມລະບັນ<br>2.9) ເມລະບັນ<br>2.9) ເມລະ       | ขามีสราจำเสีรณ์สราชาน                                                                                                    |                                                                                         |                                                                                                    |                                                                                                    |
| 22) 19262202     22/10/2542     22/10/2542     22/10/2542     22/10/2542     22/10/2542     22/10/2542     22/10/2542     22/10/2542     22/10/2542     22/10/2542     22/10/2542     22/10/2542     22/10/2542     22/10/2542     22/10/2542     22/10/2542     22/10/2542     22/10/2542     22/10/2542     22/10/2542     22/10/2542     22/10/2542     22/10/2542     22/10/2542     22/10/2542     22/10/2542     22/10/2542     22/10/2542     22/10/2542     22/10/2542     22/10/2542     22/10/2542     22/10/2542     22/10/2542     22/10/2542     22/10/2542     22/10/2542     22/10/2542     22/10/2542     22/10/2542     22/10/2542     22/10/2542     22/10/2542     22/10/2542     22/10/2542     22/10/2542     22/10/2542     22/10/2542     22/10/2542     22/10/2542     22/10/2542     22/10/2542     22/10/254     22/10/254     22/10/254     22/10/254     22/10/254     22/10/254     22/10/254     22/10/254     22/10/254     22/10/254     22/10/254     22/10/254     22/10/254     22/10/254     22/10/254     22/10/254     22/10/254     22/10/254     22/10/254     22/10/254     22/10/254     22/10/254     22/10/254     22/10/254     22/10/254     22/10/254     22/10/254     22/10/254     22/10/254     22/10/254     22/10/254     22/10/254     22/10/254     22/10/254     22/10/254     22/10/254     22/10/254     22/10/254     22/10/254     22/10/254     22/10/254     22/10/254     22/10/254     22/10/254     22/10/254     22/10/254     22/10/254     22/10/254     22/10/254     22/10/254     22/10/254     22/10/254     22/10/254     22/10/254     22/10/254     22/10/254     22/10/254     22/10/254     22/10/254     22/10/254     22/10/254     22/10/254     22/10/254     22/10/254     22/10/254     22/10/254     22/10/254     22/10/254     22/10/254     22/10/254     22/10/254     22/10/254     22/10/254     22/10/254     22/10/254     22/10/254     22/10/254     22/10/254     22/10/254     22/10/254     22/10/254     22/10/254     22/10/254     22/10/254     22/10/254     22/10/254     22/10/254     22/10/254     22/10/254                                                                                                    | - #ŋa                                                                                                    | 1                                                                                       |                                                                                                    |                                                                                                    |
| (2.4) ເກີດຮັບຄືແລງ<br>(2.5) ກີດສູ່ຄາມຄະບົດແມ່ງແມ່<br>(2.5) ກີດສູ່ຄາມຄະບົດສະບັນ<br>(2.7) ເມດໃນເກັບເປັນແມ່ງ<br>(2.8) Email Address<br>(2.8) Email Address<br>(2.9) Email Address<br>(2.9) Email Address<br>(2.9) Email Address<br>(2.9) Email Address<br>(2.9) Sugation/Ighness<br>Samuaria<br>andin<br>(1.2) Sugation/Ighness<br>Samuaria<br>(2.9) Sugation/Ighness<br>Samuaria<br>(2.9) Sugation/Ighness<br>(2.9) Sugation/Ighness<br>(3.9) Sugation/Ighness<br>(3.9) Sugation/Ighness<br>(3.9                                                 | ANDIA                                                                                                    | 22/10/2542                                                                              |                                                                                                    |                                                                                                    |
| 2.45 ທີ່ຊອງລາຍກະເນື່ອນດ້ານ<br>2.45 ເມລະດີໂທຍກັບທີ່ສາມາດຍ້ອຍລະໄດ້<br>2.45 ເມລະດີໂທຍກັບທີ່ສາມາດຍ້ອຍລະໄດ້<br>2.45 ໂດຍເຊັ່ນແກ້ນທີ່ສາມາດຍ້ອຍລະໄດ້<br>2.45 ໂດຍເຊັ່ນແກ້ນທີ່ສາມາດຍ້ອຍລະໄດ້<br>2.45 ໂດຍເຊັ່ນແກ້ນທີ່ສາມາດປະຊາຍສະຫຼາຍເຫັນແຕ່ການເຮົາຍແຕ່ການໃນເຮົາການ<br>3.5 ໂດຍເຊັ່ນແກ້ນທີ່ສາມາດປະຊາຍສະຫຼາຍເຫັນ<br>3.5 ໂດຍເຊັ່ນແກ້ນທີ່ສາມາດປະຊາຍສະຫຼາຍ<br>3.5 ໂດຍເຊັ່ນແກ້ນທີ່ສາມາດປະຊາຍສະຫຼາຍ<br>3.5 ໂດຍເຊັ່ນແກ້ນທີ່ການແລະເຫັນແຕ່ການແລະເຫັນ<br>3.5 ໂດຍເຊັ່ນແກ້ນທີ່ການແລະເຫັນແຕ່ການແລະເຫັນ<br>3.6 ໂດຍເປັນແກ້ນທີ່ມີຄາຍແຕ່ການ<br>3.7 ໂດຍເຮົານທີ່ມີຄາຍແຕ່ການ<br>3.8 ໂດຍເປັນແຕ່ການ<br>3.9 ໂດຍເຊັ່ນແກ້ນທີ່ມີຄາຍແຕ່ການ<br>3.9 ໂດຍເປັນແຕ່ການ<br>3.9 ໂດຍເປັນຫຼາຍ<br>3.9 ໂດຍເປັນແຕ່ການ<br>3.9 ໂດຍເປັນຫຼາຍ<br>3.9 ໂດຍເປັນຫຼາຍ<br>3.9 ໂດຍເປັນຫຼາຍ<br>3.9 ໂດຍເປັນຫຼາຍ<br>3.9 ໂດຍເປັນຫຼາຍ<br>3.9 ໂດຍເປັນຫຼາຍ<br>3.9 ໂດຍເປັນເປັນຫຼາຍ<br>3.9 ໂດຍເປັນຫຼາຍ<br>3.9 ໂດຍເປັນຫຼາຍ                              | สรีกลึกษา                                                                                                    |                                                                                         |                                                                                                    |                                                                                                    |
| (24) ເຜລິໂບທຄົດທີ່ມີການເຮັດຮ້ອງໃຫ້<br>(2.7) ເຜລິໂບທຄົດທີ່ມີການເຮັດຮ້ອງໃຫ້ເຮັດຮ້ອງໃຫ້ເຮັດຮ້ອງເຮັດໃຫ້ເຮັດຮ້ອງເຮັດໃຫ້ເຮັດຮ້ອງເຮັດໃຫ້ເຮັດຮ້ອງ<br>(2.7) ເຜລິໂບທຄົດທີ່ມີການເຮັດຮ້ອງໃຫ້ເຮັດຮ້ອງເຮັດຮ້ອງເຮັດຮ້ຽວຍເຮັດຮ້ຽນຮ້ຽນຮ້ອງເຮັດຮ້ຽນຮ້ຽນຮ້ອງເຮັດຮ້ຽນຮ້ຽນຮ້ຽນຮ້ຽນຮ້ຽນຮ້ຽນຮ້                                                                                                    | เดืองสารเรื่องสำห                                                                                                    | : Lassi 6                                                                               | ומפו אראר                                                                                                    | взитаза Катба леалтнитиля 10250                                                                                                    |
| (2.7) ແລະປັບແຕ້ແບ້ລິຍັນ :                                                                                                    | อร์โทรศัพท์ที่สามารถอิตต่อได                                                                                                    | < 1                                                                                     |                                                                                                    |                                                                                                    |
| (2.8) E-mail Address :       (2.8) E-mail Address :     :       (2.8) E-mail Address :     :       (3.1) ร่อมูลม์คา/ผู้ปกครอง     :       ช้อาการสกุล :     :       (3.1) ร่อมูลม์คา/ผู้ปกครอง     :       ช้อาการสกุล :     :       (3.1) ร่อมูลม์คา/ผู้ปกครอง     :       ช้อาการสกุล :     :       (3.2) ร่อมูลม์คา/ผู้ปกครอง     :       ช้อาการสกุล :     :       (3.2) ร่อมูลการสา/ผู้ปกครอง     :       ช้อาการสกุล :     :       (3.2) ร่อมูลการสา/ผู้ปกครอง     :       (3.3) รายได้ของผู้ของปัญชาตรยุกระสุดัง     :       (3.4) รารสารได้ส่วยสารสา/ผู้ปกครอง     :       (3.4) รารสารได้ส่วยสารสา/ผู้ปกครอง     :       (3.5) ร่างการที่มีของที่การสารสา/ผู้ปกครอง     :       (3.7) เปลยโทงที่การที่ส่วยสารสาร/ผู้ปกครอง     :       (3.7) เปลยโทงที่การที่ส่วยสารสาร/ผู้ปกครอง     :       (3.7) เปลยโทงที่การที่ส่วยสารสารท่างของ/ผู้ปกครอง     :       (3.7) เปลโทงที่การที่ส่วยสารสารท่างของ/ผู้ปกครอง     :       (3.8) เสร้างสารในสารสารสารท่างของ/หูปกครอง     :       (3.7) เปลโทงที่การโลยสารสารทางหน้าสูง     :       (3.7) เปลโทงที่การโลยสารแปลเหล่งสารทางที่สูงสารทางที่สูงสารทางหน้าสูงสารทางหน้าสูงสารทางที่สูงสารทางที่สูงสารทางที่สูงสารทางที่สูงสารทางที่สูงสารทางที่สูงสารทางที่สูงสารทางที่สูงสารทางหน้าสูงสารทางที่สูงสารทางที่สูงสารทางที่สูงสารทางที่สูงสารทางที่สูงสารทางที่สูงสารทางที่สูงสารทางที่สูงสารทางที่สูงสารทางที่สา                                                                                                    | อร์ไทรที่พระมีออื่อ                                                                                                    | 1                                                                                       |                                                                                                    |                                                                                                    |
| <ul> <li>มี ขังหนังมีความประสงค์หลวับต่างกลงสร้าง เนื่องจากการปลัดรอบครับไม่ตั้น 200,000 ย่อปั</li> <li>ร้องการสุด และประกับในกระง<br/>ชื่องการสุด เมืองร้อง การประกับในกระง<br/>สารใน : ในกับ การประกับในกระง<br/>สารใน : ในกับ และประกับในกระงาม :</li></ul>                                                                                                    | mail Address                                                                                                    | 1                                                                                       |                                                                                                    |                                                                                                    |
| <ul> <li># อากางอัสสามแหร่ยองที่ไหอ และที่อยู่จั (200145844)</li> <li>๑ หารต้องทำส์ดูอุกอามหลักสาสหาอิสสาน</li> <li>ถ้าเปลือนโขรโรงได้อุกอามหลักสาสหาอิสสาน</li> <li>สำอัพอัน</li> <li>จำหน่าขอรับรองว่าข้อมูลดักกล่าวข้างอันที่ได้ไว้เป็นความจร้องสอรทั่งหน้าของกับเรื่อนใจการที่จำรงสารในรู้อื่มเพื่อการถึง<br/>อามหลักแต่ง</li> <li>ข้าหน้าขอรับรองว่าข้อมูลดักค่าวข้างอันที่ได้ไว้เป็นความจร้องสอรทั่งหน้าของกับเรื่อนใจการที่จะกระเงินรู้อื่มเพื่อการถึง<br/>อามหลักแต่ง</li> <li>ข้าหน้าขอรับรองว่าข้อมูลดังค่าวข้างอันที่ได้ไว้เป็นความจร้องสอรทั่งหน้าของกับเรื่อนใจการที่สารสารในรู้อื่มเพื่อการถึง<br/>อามหลักแต่ง</li> <li>ของรับ</li> <li>ผู้ของรัย</li> </ul>                                                                                                    | มมุมมีมา/ผู้ปกครอง<br>แสกุล : ปี<br>มมุมมารถา/ผู้ปกครอง<br>แลกุม : ที่<br>อได้ของผู้ขอปันทุมเลกุญสะย<br>มหายได้ครอบป้ายเป็น<br>มหายได้ครอบป้ายเลง มีมา/มา<br>มหายได้ครอบป้ายเวลง มีมา/ม<br>มหายหลังม<br>อไปทะที่หายให้ครองมีมา?<br>อากมาร์โอนเป็นอ่ายเพื่อเรีย<br>มามมาร์โอนเป็นอ่ายเพื่อเรีย<br>มามมาร์โอนเป็นอ่ายเพื่อเรีย<br>มามมาร์โอนเป็นอ่ายเพื่อเรีย | มข้าง<br>hana<br>ส (ถ้านี)<br>ในรามสำหานแลง)*<br>เหลา/ปูปเกศสอง<br>เกลม/ปูปเกศสอง       | Lassler frafridership<br>racial (sab)<br>: castler frafridership<br>racial (sab)<br>: 0.00<br>: 180.000.00<br>: 1<br>: 0851462924<br>: 0958213119 | 1 50,000.00 มาม<br>2 50,000.00 มาม<br>1 100,000.00 มาม<br>มาม<br>มาม<br>โนการณีต์ในมีที่หมืองให้ระยุและ 0                                                                                                    |
| <ul> <li>ขางการอิสานแน่งของหรือ เองออิสุจั (2011/0006)</li> <li>ขางการอิสานแห่งของหรืองารสายหรือสายแล้วงระบบสอนของ</li> <li>รับหรือหรือหรืองหรืองสายหรือสายหรือสาย</li> <li>สายันอัน</li> <li>ข้าหเจ้าขอรับของว่าข้อมูลต้องอ่าวข้างอันที่ไปไว้เป็นความเขรือและข้าทะเจ้าของรับหรือนร้อมร้อมร้อมร้อมร้อมร้อมร้อมกับไว้เป็นความเขรือและข้าทะเจ้าของรับหรือมร้อมร้อมร้อมร้อมกับส่วนที่สอกรณี<br/>อาณาอักเกณฑ์ที่กองกุณต้านให้เป็นก้อมกับไว้เป็นความเขรือและข้าทะเจ้าของรับหรือมร้อมร้อมร้อมร้อมร้อมร้อมร้อมกับกับไปไว้ของกับไปไว้ของร้อมร้อมร้อมร้อมร้อมร้อมร้อมร้อมร้อมร้อม</li></ul>                                                                                                    | ะในการโอนเงินท่านบัญชิต                                                                                                    | Transition of the second                                                                | 21                                                                                                    |                                                                                                    |
| <ul> <li>และสามารถสูญ และสายมาสินสมาร<br/>รับเรื่อนใหญ่เรื่องการสังสายมาสินสมาร ፼<br/>ข้าทเข้าขอรับของว่าข้อมูลต้องล่าวข้างอ่นนี้ไปไว้เป็นความขร้อมออข้าทเข้าของรับเรื่อนใหงการทั้งรางณาเงินผู้มีมาที่องการสัง<br/>ขามแล้กแกนเขโกองหุดเกินไปนักมีความสังคมารถึงและรับแร้อมกันความสังคมารถึงและรับเรื่อนใหงการทั้งรางณาเงินผู้มีมาที่องการถึง<br/>ขามแล้กแกนเขโกองหุดเกินอากูกนั้นไปนักมารถึงและรับแร้อมกันอากูสถายการกับและ<br/>และอันของไปข้อมูลหางอันลึกหรอนักส์ซึ่งข่าทะจำได้จัดปรับเรื่องประกาศใจของสังญญาภูมิลาภัน<br/>@ ของรับ<br/>ผู้ของรู้ใน</li></ul>                                                                                                    | มาคายมีสถามแห่งประเทศไท<br>                                                                                                    | 10 UASAGAG 588114584                                                                    | 6                                                                                                    |                                                                                                    |
| ". สำอันอัน<br>ข้าทเจ้าขอรับรองว่าข้อมูลต้องอ่าวข้างอันที่ไม่ไว้เป็นความจร้องออข้าทเจ้าขอมรับหรือนไขคารหร้องรองเงินผู้มือเพื่อการถึง<br>อาณาตักแกลเขทีกองหมดให้ใหญ่ในหรือเสียงข้าทเจ้าได้ผิดทำดัน คือเป็นส่วนกห้อของสัญญาภู่มีลงใน<br>และอันขอมไม่ข้อมูลหางอันลึกหรอนิกส์ซึ่งข้าทเจ้าได้ใดทำดัน คือเป็นส่วนกห้อของสัญญาภู่มีลงใน<br>เชื่อองรับ<br>ผู้ของรู้ใน                                                                                                    |                                                                                                    | สมาธิสอายุ 🖾                                                                            |                                                                                                    |                                                                                                    |
| <ul> <li>. สายังเอิน</li> <li>ข้างเจ้าของับรองว่าข้อมูอดังกล่าวข้างอันที่ให้ให้มีปลกวามจริงของข้างเจ้าของข้ายเจ้าของข้องเรื่อนใจการพิจารงลางงันผู้ข้อเพื่อการถึง<br/>อาหายักกระบุณฑิกองพูดส่วนให้ผู้ข้อเพาะอันกรับสังค์ เรื่องข้างเร็าได้รับสามารถึกขากการแล<br/>และยันของไม่ข้อมูอหางอันก็กหายนักสังข์จ่างเจ้าให้ส่วนการถึง มือเป็นสารกณ์เของงรัญญาภู่อีกเงิน</li> <li>28 ของรับ</li> <li>ผู้ของรู้ใน</li> </ul>                                                                                                    |                                                                                                    |                                                                                         |                                                                                                    |                                                                                                    |
| ข้าทะเจ้าขอรับของว่าข้อมูอต์งกล่าวข้างอันก็ไปไว้เป็นความหรือแอะข้าทะเจ้าของทับเรือนใจการที่จารงหาเงินผู้อื่มเพื่อการที่<br>ขามหะอีกเกองที่เกืองทุมอันไม้หรือมารที่ก็เองทุมอันไม้ผู้ชื่อแต่อากรที่การกำหนด<br>และอันของไม้ข้อมูอหางอันอีกหรอนักส์ขึ้งข้าหน้าร่าได้แต่หรือเป็นสากเหนึ่งของสัญญาภูมีตกลัน<br>เชื่อองรับ<br>ผู้ของรับ                                                                                                    | ân -                                                                                                    |                                                                                         |                                                                                                    |                                                                                                    |
| (sar)ta                                                                                                    | าทเจ้าขอรับรองว่าข้อมูลดัง<br>ของชั่นขอมไห้ๆ                                                                                                    | มกล่าวข้างอันที่ในไว้เป็นความ<br>ตามหลักเกณะที่ที่กองท<br>ข้อมูลพางอิเล็กหรอนิกส์ซึ่งข้ | กร้งและข้าทหร้ายสะทับเรื่อนไขค<br>แล้นให้ผู้สิ่มเพื่อการตั้กขากำหนด<br>พหร้าได้จัดทำขึ้น ต้องปันส่วรถนั้<br>⊠ ยอมรับ                              | ารพิจารณาเงินผู้อื่มเพื่อการสึกษา<br>พระเจ้ญญาผู้อื่มเงิน                                                                                                    |
|                                                                                                    |                                                                                                    |                                                                                         | (and)a                                                                                                    |                                                                                                    |
|                                                                                                    |                                                                                                    |                                                                                         | (                                                                                                    |                                                                                                    |
|                                                                                                    |                                                                                                    |                                                                                         | · · · · ·                                                                                                    | /                                                                                                    |

14. เมื่อดำเนินการเรียบร้อยให้ออกจากระบบทุกครั้ง โดยคลิกกลับสู่หน้าหลัก คลิกออกจากระบบ

| สถานะผู้กู้          |    |
|----------------------|----|
| ข้อมูลผู้กู้ยืม      | ]  |
| ตรวจสอบการโอนเงิน    |    |
| เปลี่ยนอีเมล์แอดเครส |    |
| เปลี่ยนเบอร์โทรดัพท์ |    |
| เปลี่ยนรหัส PIN Code |    |
| เปลี่ยนรหัสผ่าน      |    |
| ออกจากระบบ           | 1< |